## Cheat Sheet: Marking Leave in Skyward Brought to you by the De Soto Teachers' Association Fall, 2021

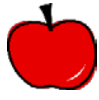

**Step One:** Login to "Skyward Employee Access." Select "Time Off" in the top left hand corner  $\rightarrow$  "My Requests" from the drop down menu  $\rightarrow$  "Add" from the right hand side. Your screen will look similar to the picture below. Note that your "Reason" box may show a different option.

| Time Off Code<br><u>Short Term Leave</u><br>Jury Duty<br>Leave Without Pay<br>Personal<br>Professional Leave<br>Workman's Comp | Remaining<br>727h 30m<br>0h 00m<br>0h 00m<br>0h 00m                             | Approved<br>16h 00m                       | Waiting       | Available<br>711h 30m<br>0h 00m<br>0h 00m<br>32h 00m<br>-37h 15m<br>0h 00m | Future<br>Remaining | Future<br>Waiting | Future<br>Available |     |
|----------------------------------------------------------------------------------------------------|---------------------------------------------------------------------------------|-------------------------------------------|---------------|----------------------------------------------------------------------------|---------------------|-------------------|---------------------|-----|
| ime Off Reque                                                                                                    | st                                                                              |                                           |               |                                                                            |                     |                   |                     | Sav |
| Time Off Code:                                                                                                    | *Short Term Le                                                                  | eave - Hours                              |               | ▼ Ho                                                                       | ours per Day: 8h (  | 00m               |                     | Bac |
| Type:<br>* Start Date:<br>Hours:<br>Start Time:                                                                                | Maximum character<br>Single Day<br>Date Range<br>09/17/2018<br>0 hours<br>08:00 | s: 200, Remainin<br>Monday<br>00  minutes | g characters: | 200                                                                        |                     |                   | /                   |     |
| Select additic<br>Select Employee                                                                                              | enal employees                                                                  | to notify whe                             | en this req   | uest is subm                                                               | itted and app       | proved/den        | ied                 |     |

**Reminder:** Full-time employees are given 4 "Protected Discretionary Leave" days a year (32 hours) and 8 "Discretionary Leave" days (64 hours) a year. **"Protected Discretionary Leave" is now called "Personal" and is noted on its own line as pictured above.** Your "Discretionary Leave" is combined with your "Short Term Leave" in your Skyward "buckets." ANY unused leave is rolled over into accumulated sick leave, also known as "Short Term Leave" at the end of each year.

Asterisk (\*) denotes a required field

**Step Two:** Mark your "Time Off Code" by clicking the drop down arrow and selecting the leave "bucket" your time should be deducted from.

| Time Off Code<br><u>Short Term Leave</u><br>Jury Duty<br>Leave Without Pay<br>Personal<br>Professional Leave<br>Workman's Comp | Remaining<br>727h 30m<br>0h 00m<br>0h 00m<br>32h 00m<br>-37h 15m<br>0h 00m | Approved<br>16h 00m                                 | Waiting    | Available<br>711h 30m<br>0h 00m<br>0h 00m<br>32h 00m<br>-37h 15m<br>0h 00m | Future<br>Remaining | Future<br>Waiting | Future<br>Available |
|----------------------------------------------------------------------------------------------------|----------------------------------------------------------------------------|-----------------------------------------------------|------------|----------------------------------------------------------------------------|---------------------|-------------------|---------------------|
| ime Off Reque                                                                                                    | st                                                                         |                                                     |            |                                                                            |                     |                   |                     |
| Time Off Code:<br>* Reason:<br>Description:                                                                                    | *Short Term Lo<br>*Short Term Lo<br>Jury Duty - Ho<br>Leave Without        | eave - Hours<br>eave - Hours<br>ours<br>Pay - Hours |            | T                                                                          | ours per Day: 8h (  | 00m               |                     |
| Type:                                                                                                    | Personal - Hou<br>Professional I<br>Workman's Comp<br>Date Range           | urs<br>Leave - Hours<br>p - Hours                   |            |                                                                            |                     |                   | 10                  |
| Start Date:<br>Hours:<br>Start Time:                                                                                           | 0 hours<br>08:00 AM                                                        | 00 V minutes                                        |            |                                                                            |                     |                   |                     |
| Select addition                                                                                                    | enal employees                                                             | to notify when                                      | n this req | uest is subm                                                               | nitted and app      | oroved/denie      | ed                  |

Asterisk (\*) denotes a required field

**Reminder:** Most of the time, you will want to select "Short Term Leave." All short term leave is "discretionary." It can be used for personal leave or sick leave.

You will only use the "Personal" bucket if you are out of the 8 "Discretionary Leave" days for this year and you want to take a "personal" day.

If you are out of all leave for this year but need a "sick day", you want to deduct the time from your accumulated leave which is also your "Short Term Leave." (Please note that this only applies if you are a returning employee and have accumulated leave.)

The status of all leave "buckets" will always appear at the top of this screen. Leave is noted in HOURS not days.

**Step Three:** Mark your "\*Reason" by clicking the drop down arrow and selecting a general reason for your absence.

| Time Off Code Remaining Approved Waiting Available Remaining Waiting A <u>short Term Leave</u> 727h 30m 16h 00m 711h 30m Uity 0h 00m 0h 00m Leave Without Pay 0h 00m 0h 00m Personal 32h 00m 32h 00m Professional Leave -37h 15m -37h 15m Workman's Comp 0h 00m 0h 00m  Frime Off Request Time Off Code: *Short Term Leave - Hours                                                                                                    | vailable |
|----------------------------------------------------------------------------------------------------|----------|
| Control term teams       7 / 11 som         Jury Duty       0h 00m         Jury Duty       0h 00m         Leave Without Pay       0h 00m         Personal       32h 00m         Professional Leave       -37h 15m         Professional Leave       -37h 15m         Workman's Comp       0h 00m         Off Request       *         * Time Off Code:       *Short Term Leave - Hours         * Reason:       Personal-Not Medically Related         Description:       Bereavement         Doctor/Dentist appt       FMLA         Type:       Maternity Leave         Military Leave       Personal Illness         * Start Date:       Personal-Not Medically Related         Hours:       Sick Child         Sick Parent       Sick Spouse         Surgery       Select additionar emproyees to noting when this request is submitted and approved/denied                                                                                                    |          |
| Construction       Construction         Construction       Construction         Construction       Construction |          |
| Personal 32h 00m 32h 00m<br>Professional Leave -37h 15m -37h 15m<br>Workman's Comp 0h 00m 0h 00m<br>Time Off Request<br>* Time Off Code: *Short Term Leave - Hours Versional -Not Medically Related Versional -Not Medically Related                                                                                                    |          |
| Professional Leave<br>-37h 15m<br>Workman's Comp<br>0h 00m<br>-37h 15m<br>0h 00m<br>0h 00m<br>-37h 15m<br>0h 00m<br>0h 00m<br>-37h 15m<br>0h 00m<br>0h 00m<br>-37h 15m<br>0h 00m<br>-37h 15m<br>-37h 15m<br>0h 00m<br>                                                                                                    |          |
| Workman's Comp       Oh 00m       Oh 00m         Time Off Request       * Time Off Code: *Short Term Leave - Hours <ul> <li>Hours per Day: 8h 00m</li> <li>Reason:</li> <li>Personal-Not Medically Related</li> <li>Description:</li> <li>Bereavement</li> <li>Doctor/Dentist appt</li> <li>FMLA</li> <li>Type:</li> <li>Maternity Leave</li> <li>Personal Illness</li> <li>* Start Date:</li> <li>Personal-Not Medically Related</li> <li>Sick Child</li> <li>Sick Parent</li> <li>Sick Spouse</li> <li>Surgery</li> </ul> <li>Select additionar emproyees to notify when this request is submitted and approved/denied</li>                                                                                                    |          |
| Time Off Request * Time Off Code: *Short Term Leave - Hours  * Hours per Day: 8h 00m * Reason: Personal-Not Medically Related  Detail Description: Bereavement Doctor/Dentist appt FMLA Type: Maternity Leave Military Leave Personal Illness * Start Date: Personal-Not Medically Related Hours: Sick Child Sick Child Sick Spouse Surgery Select additionar emproyees to notify when this request is submitted and approved/denied                                                                                                    |          |
| * Time Off Code: *Short Term Leave - Hours                                                                                                    |          |
| * Reason: Personal-Not Medically Related  Detail Description: Bereavement Doctor/Dentist appt FMLA Type: Maternity Leave Military Leave Personal Illness * Start Date: Personal-Not Medically Related Hours: Sick Child Sick Parent Sick Spouse Surgery Select additionar emproyees to notify when this request is submitted and approved/denied                                                                                                    |          |
| Description:       Bereavement<br>Doctor/Dentist appt<br>FMLA         Type:       Maternity Leave<br>Military Leave<br>Personal Illness         * Start Date:       Personal-Not Medically Related         Hours:       Sick Child<br>Sick Parent<br>Start Time:         Start Time:       Sick Spouse<br>Surgery         Select additionar emproyees to notify when this request is submitted and approved/denied                                                                                                    |          |
| Doctor/Dentist appt         FMLA         Type:         Maternity Leave         Military Leave         Personal Illness         Personal-Not Medically Related         Hours:         Start Time:         Stock Spouse         Select additionar employees to notify when this request is submitted and approved/denied                                                                                                    |          |
| FMLA<br>Type: Maternity Leave<br>Military Leave<br>Personal Illness<br>* Start Date: Personal-Not Medically Related<br>Hours: Sick Child<br>Sick Child<br>Sick Spouse<br>Start Time: Surgery<br>Select additionar employees to notify when this request is submitted and approved/denied                                                                                                    | 1        |
| Type:       Maternity Leave         Military Leave       Personal Illness         * Start Date:       Personal-Not Medically Related         Hours:       Sick Child         Start Time:       Sick Spouse         Select additionar employees to notify when this request is submitted and approved/denied                                                                                                    |          |
| * Start Date: Personal Illness<br>* Start Date: Personal-Not Medically Related<br>Hours: Sick Child<br>Sick Child<br>Sick Spouse<br>Surgery<br>Select additionar employees to notiny when this request is submitted and approved/denied                                                                                                    |          |
| * Start Date: Personal-Not Medically Related<br>Hours: Sick Child<br>Sick Parent<br>Start Time: Surgery<br>Select additionar employees to notiny when this request is submitted and approved/denied                                                                                                    |          |
| Hours:<br>Start Time:<br>Start Time:<br>Select additionar employees to notify when this request is submitted and approved/denied                                                                                                    |          |
| Start Time:<br>Start Time:<br>Select additionar employees to notify when this request is submitted and approved/denied                                                                                                    |          |
| Start Time: Sick Spouse<br>Surgery<br>Select additionar employees to notiny when this request is submitted and approved/denied                                                                                                    |          |
| Select additionar employees to notiny when this request is submitted and approved/denied                                                                                                    |          |
| Select additional employees to noury when this request is submitted and approved/denied                                                                                                    | 1        |
|                                                                                                    |          |
| Select Employee(s):                                                                                                    |          |
|                                                                                                    |          |
|                                                                                                    |          |
|                                                                                                    |          |
|                                                                                                    |          |
|                                                                                                    |          |
|                                                                                                    |          |
|                                                                                                    |          |

Asterisk (\*) denotes a required field

**Reminder:** <u>Please choose the appropriate code.</u> It will cause fewer problems for you and for the district office. For example, if you choose "Personal" but you are sick and should have selected "Personal Illness", you could be docked pay rather than simply having your time deducted from your accumulated leave/"Short Term Leave" bucket.

Additionally, if you choose "Personal Illness" and you are out "Discretionary Leave" for the year, it will automatically draw from your accumulated leave/"Short Term Leave" bucket, if you have any. You want sick days to come from the "Short Term Leave" bucket so be sure to select the appropriate reason.

Lastly, a "description" is not required, but might be helpful to avoid confusion and to obtain permission for sick leave on a blackout day.

**Step Four:** Complete your entry by entering the date(s), number of hours of the absence and start time. Add additional employee email addresses, like the building secretary if needed, and click "Save". You're done! ③